# 部门自行下单网超采购一般流程

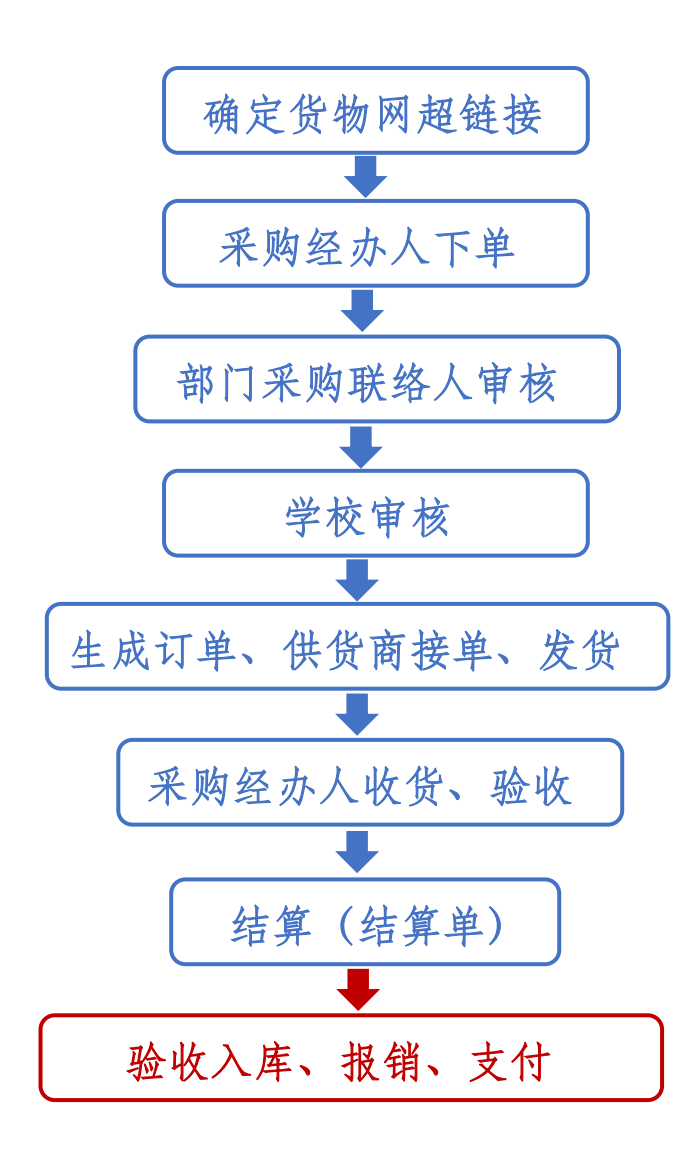

### 登录方式一、通过网址<u>https://www.zcygov.cn/</u>登录

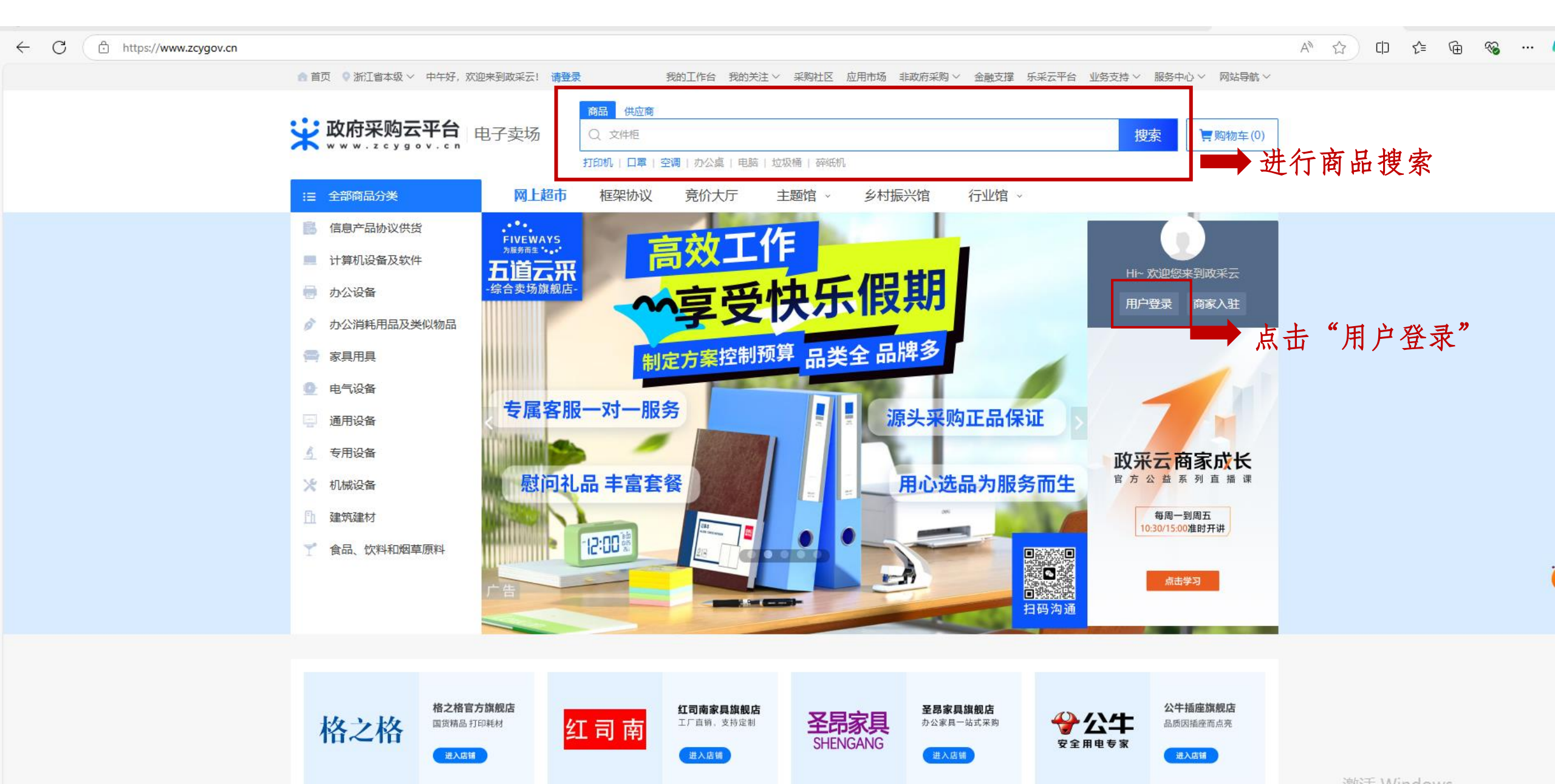

 $\leftarrow C$ 

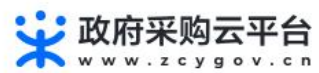

https://login.zcygov.cn/user-login/#/login

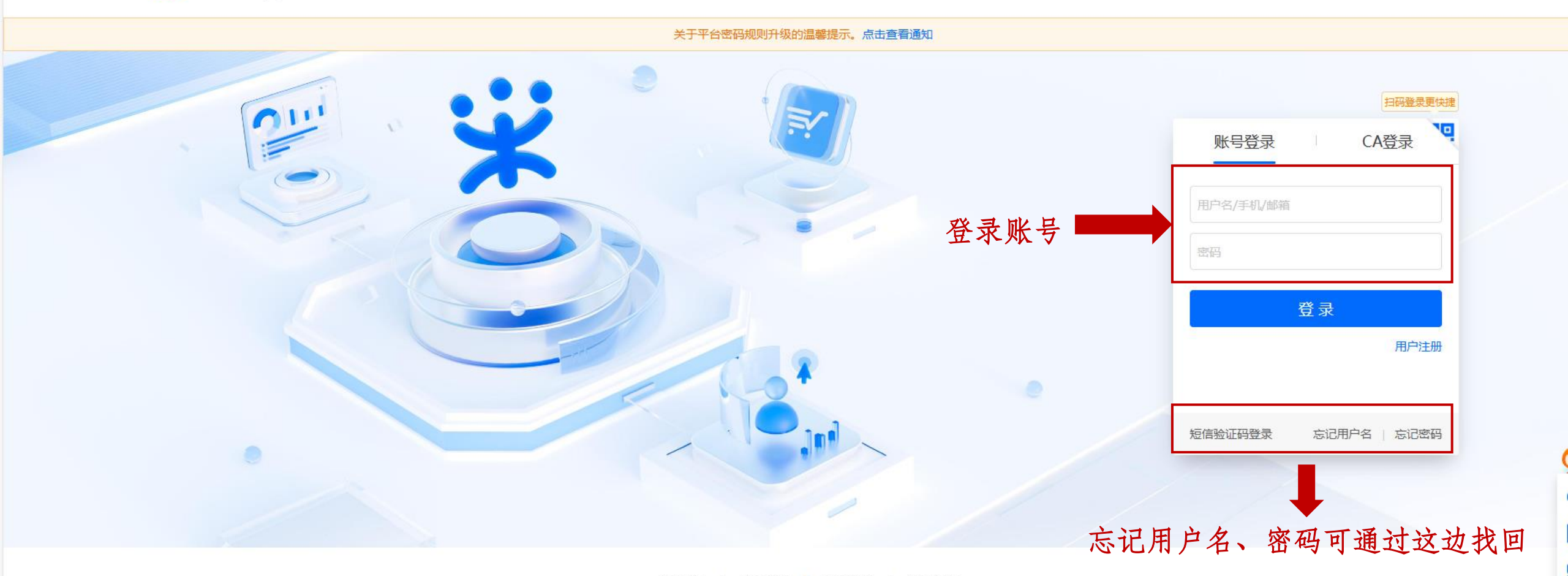

关于我们 | 联系我们 | 法律声明 | 隐私政策

© 2016-现在 政采云有限公司 版权所有 增值电信业务经营许可证:浙B2-20160869

🕘 浙公网安备 33010602010281号

### 登录方式二、通过"我的商大"登录

![](_page_3_Figure_1.jpeg)

# 点击"前台大厅"进入

![](_page_4_Figure_1.jpeg)

# 进入"网超"下单

![](_page_5_Figure_1.jpeg)

![](_page_5_Picture_2.jpeg)

激活 Windows

#### (1) 找到商品,加到购物车,生成预购单

![](_page_6_Picture_1.jpeg)

| <ul> <li>●</li> <li>●</li></ul> |                         | 加入购物车                           | 立即下单                                                                | 发起竟价                                      | 生成需求单    | ¥529.00<br>一杭州北境科技研究<br>与以上商品対 | 有限公司<br>比〉 |
|----------------------------------------------------------------------------------------------------|-------------------------|---------------------------------|---------------------------------------------------------------------|-------------------------------------------|----------|--------------------------------|------------|
| 杭州来人科技有限公司                                                                                                    | 商品介绍 规格参数               | 用户评价  成多                        | <b>飞记录 服务承诺</b>                                                     |                                           |          | 手机购到                           | 天 🎛 🗸      |
| 80     80     80     80       供货     服务     质量     价格       □     进入店铺     ○     关注店铺                                                                                                    | 成交记录 数<br>490.<br>近6个月最 | 展统计至 2024-10-10,(<br>00<br>低成交价 | 中比成交记:<br>又展示该商品在当前卖场<br>490.00                                     | <b>录价格信</b><br>的成交记录数据<br>490.00<br>平均成交价 | 息        | 品成交价详情                         |            |
| 联系客服 💿 杭州来人科技有                                                                                                    | 成交时间<br>2024/04/18      | 相关单位<br>采购单位:浙江音<br>乐学院         | 销售属性<br>品牌: 西数/WD<br>硬盘容量: 2TB<br>型号: E元素 1TB U<br>SB3.0<br>颜色分类: 黑 | 成交价(元)<br>490.00                          | 成交量<br>1 | 成交总价(元)<br>490.00              |            |
|                                                                                                    | 2022/12/13              | 采购单位:浙江音<br>乐学院                 | 品牌: 西数/WD<br>型号: E元素 1TB U<br>SB3.0<br>硬盘容量: 2TB<br>颜色分类: 黑         | 490.00                                    | 3        | 1470.00                        |            |

(2) 编辑预购单, 提交本部门采购联络人审核

| 😧 政府采购云平台                | 〓 系统管理 ▼ 💿 浙江省本级                                                              |                                                                |              |            |        | 前台大厅 预警  | 待别消息    | A CA管理              | 王晓青<br>浙江 <mark>商大学</mark> |  |  |
|--------------------------|-------------------------------------------------------------------------------|----------------------------------------------------------------|--------------|------------|--------|----------|---------|---------------------|----------------------------|--|--|
| ■ 配置管理 ^                 | 预购管理 / 编辑预购单                                                                  |                                                                |              |            |        |          |         |                     | 返回提交                       |  |  |
| 收货地址管理                   |                                                                               |                                                                |              |            |        |          |         |                     |                            |  |  |
| 发票配置管理                   | 2. 创建人: 王晓青 ○ 创建时间: 2024-05-16 14:44:03 7.提交本部门采购联络人审核                        |                                                                |              |            |        |          |         |                     |                            |  |  |
|                          |                                                                               |                                                                |              |            |        |          |         |                     |                            |  |  |
|                          | 1 创建预购单                                                                       |                                                                | (2)<br>预购单审核 |            |        |          |         | (4)                 | ·)<br>羅約                   |  |  |
|                          | 2024-05-16 14:44:03                                                           |                                                                |              |            |        |          |         |                     |                            |  |  |
|                          | 当前预购单状态:草稿                                                                    |                                                                |              |            |        |          |         |                     |                            |  |  |
|                          | :::: 流转日志 2024-05-16 1                                                        | 回 流转日志   2024-05-16 14:44:03 王晓青(浙江工商大学_经办人) 操作:预购单创建(草稿) 查看全部 |              |            |        |          |         |                     |                            |  |  |
|                          | ₩₩ 1.收货地址建议写学校                                                                |                                                                |              |            |        |          |         |                     |                            |  |  |
|                          | ● 浙江省                                                                         | 杭州市 西湖区 翠苑街道 杭州                                                | 市西湖区教工       | 路149号浙江工商大 | (学     | ■ 默认     |         |                     | 多改                         |  |  |
|                          | 新增地址   管理收货地址                                                                 |                                                                |              |            |        |          |         |                     |                            |  |  |
|                          | *送货时间: 工作日09:00至1                                                             | 7:00                                                           |              |            | *送货期限: | 接单后 5 个工 | 作日内配送   |                     |                            |  |  |
|                          | 商品信息                                                                          |                                                                |              |            |        |          |         | (                   | 返回购物车修改                    |  |  |
|                          | 商品信息                                                                          |                                                                | 规格描述         |            | 数量     |          | 单价(元)   | 小计(元)               | 操作                         |  |  |
|                          | 杭州荣谨信息科技有限公司                                                                  |                                                                |              |            |        |          |         |                     |                            |  |  |
|                          | NEWQ NEWQ 有<br>货安装                                                            | 『储电脑通用外接硬盘含送                                                   | 颜色分类 :影      | 2          | 1      | (赛)      | 599.00  | 599.00              | 删除商品                       |  |  |
|                          |                                                                               |                                                                |              |            |        |          |         |                     |                            |  |  |
|                          | NEWQ NEWQ 有<br>货安装                                                            | 储电脑通用外接硬盘含送                                                    | 颜色分类 : 詞     | Ř          | 1      | (套)      | 599.00  | 599.00              | 删除商品                       |  |  |
|                          |                                                                               |                                                                |              |            |        |          |         |                     |                            |  |  |
|                          | 给卖家留言:选填,请外                                                                   | 和卖家协商一致                                                        |              | 0/200      | 2.可貨   | ¥ 吉      |         | 合计(元)               | /: <b>1198.00</b>          |  |  |
|                          | 刚件信息: 上位                                                                      | 城多可上传10个附件,附件大小;                                               | 展计小超过20M     |            |        |          |         |                     |                            |  |  |
|                          | 3.采购目录内商品需关联采购计划书 2件 (# 4.8 / 6.6 / 7.1 / 198.00                              |                                                                |              |            |        |          | 1198.00 |                     |                            |  |  |
|                          | 思题(元): 1198.00                                                                |                                                                |              |            |        |          | 1150.00 |                     |                            |  |  |
|                          | 采购计划信息                                                                        |                                                                |              |            |        |          |         |                     | 批量关联                       |  |  |
|                          | 商品名称                                                                          | 采购目录                                                           | 数量           | 小计(元)      | 未关联数量  | 未关联金额(元) | 状态      | 关联采购计划              | 操作                         |  |  |
|                          | NEWQ NEWQ 存储电脑通<br>可选关联                                                       | 移动存储设备                                                         | 1            | 599.00     | 1      | 599.00   | ●禾关联    | -                   | 关联                         |  |  |
|                          | NEWQ NEWQ 存储电脑通<br>可选关联                                                       | 移动存储设备                                                         | 1            | 599.00     | 1      | 599.00   | ● 未关联   | -                   | 关联                         |  |  |
|                          |                                                                               |                                                                |              |            |        |          |         |                     |                            |  |  |
|                          | 米阿计划使用情况(2) 已关联采购计划总额(元): 0.00<br>未关联采购计划总额(元): 1198.0 (                      |                                                                |              |            |        |          |         | E) : <b>1198.0 </b> |                            |  |  |
|                          |                                                                               |                                                                |              |            |        |          |         |                     |                            |  |  |
|                          | 支付方式                                                                          |                                                                |              |            |        |          |         |                     |                            |  |  |
|                          | * 支付方式: • 账期支付 • 3                                                            | 2到付款 🕐 🌑 在线支付                                                  |              |            |        |          |         |                     |                            |  |  |
|                          | ◎炭標問                                                                          |                                                                |              |            |        |          |         |                     |                            |  |  |
|                          | * 发展方式: ④ 集中开展 〇 货票同行                                                         |                                                                |              |            |        |          |         |                     |                            |  |  |
|                          | <ul> <li>浙江工商大学 增值税普遍发票(初构使用) 纳税人识别号:123300004700090180</li> </ul>            |                                                                |              |            |        |          |         |                     |                            |  |  |
|                          | 新增发票                                                                          | 新增发票                                                           |              |            |        |          |         |                     |                            |  |  |
| alia。5. 相提兴标由之责任亚的答曲细则 分 |                                                                               |                                                                |              |            |        |          |         | 曾治月右公司              |                            |  |  |
|                          |                                                                               |                                                                |              |            |        |          |         |                     |                            |  |  |
|                          | □□□□□□□□□□□□□□□□□□□□□□□□□□□□□□□□□□□□□                                         |                                                                |              |            |        |          |         |                     |                            |  |  |
|                          | <sup>脚隐</sup> 6 建议 它上 经 弗 而 日 绝 早 一 皓 别 月 彩 本 米 级 弗 亚 励 击                     |                                                                |              |            |        |          |         |                     |                            |  |  |
|                          | 雖 》 学校 学上 在 贝 · 尔 口 · 加 尼 · 1 · 加 · 凡 · 尔 · 以 · · · · · · · · · · · · · · · · |                                                                |              |            |        |          | 4       |                     |                            |  |  |
|                          |                                                                               | 11 平立                                                          | LL-FX        | 八四川月       | νı     |          |         |                     | 0/500                      |  |  |

(3) 预购管理查看

| 😧 政府采购云平台  | ■ 电子卖场 ▼ ◎ 浙江省本级                                                          | 前台大厅   预警 待 <mark>务</mark> 消息 CA管理   🧕 <sup>王晓精</sup> 🔭                                                                                                    |
|------------|---------------------------------------------------------------------------|----------------------------------------------------------------------------------------------------|
| く 返回工作台    | 预购管理                                                                      |                                                                                                    |
| ① 总览       | 商品名称: 请输入 预购单号: 支持预购单编号后6位搜索                                              | 审核通过后预购管理栏中出现该订单, 否则显                                                                                                    |
| 🔊 我的关注     |                                                                           | 示已驳回。一般采购中心会说明驳回原因或容                                                                                                    |
| 🗟 求购意向     | 全部 待确定为订单 0 待我的审核 0                                                       | 询驳回原因 用户可根据实际情况重新采购                                                                                                    |
| 🗟 需求管理     | 商品                                                                        |                                                                                                    |
| 區 预购管理     | 2024-09-27 14:54:50 预购单号: 62024092722264116 业务类别: 网上超市 预购单总额(元): 15200.00 | <b>刈刈衣干山</b> 苑的丰调, 頃及时 删除                                                                                                    |
| ▶ 売价管理 🔹 🔻 | 杭州大境生物科技有限公司 💷 💬 和我联系                                                     | -                                                                                                    |
| 🐻 团购管理     | 兰格 蠕动泵BT300-2J 适配YZ1515X [交易快照]                                           | 4650.00 2 (台) - 15200.00 ・已产生订单                                                                                                    |
| 🗟 代客下单     |                                                                           | (雪远轰: 0.00元) (荷形如雨接甲) 预购单详情                                                                                                    |
| 🖹 订单管理     |                                                                           |                                                                                                    |
| ₽ 合同管理 *   | 兰格 蠕动泵BT100-3J 适配YZ1515X [交易快照]                                           | 2950.00 2 (台) -                                                                                                    |
| □ 履约管理 🔹 🔹 |                                                                           |                                                                                                    |
| □ 结算管理 🔹 🔹 |                                                                           |                                                                                                    |
| 120 支付管理   | 2024-09-27 14:33:31 预购单号: 62024092715515205 业务类别: 网上超市 预购单总额(元): 4200.00  |                                                                                                    |
| □ 特殊事项 •   |                                                                           |                                                                                                    |
| 🖄 申诉管理     | 精宏 电热回盖鼓风干燥箱 DHG-9140A [交易厌煦]                                             | 4200.00 1 (台) - 4200.00 ・ビ产生订単 (含逆费: 0.00元) (待供应商接单)                                                                                                    |
| ▲ 数据查询     | 颜色分类DHG-9140A                                                             | では、「「」では、「」」では、「」」、「」」では、「」」、」、」、」、」、」、」、」、」、」、」、」、」、」、」、」、」、」、 |
|            | 2024-09-27 14:49:10 预购单号: 62024092781352966 业务类别:网上超市 预购单总额(元): 8500.00   |                                                                                                    |
|            | 杭州大境生物科技有限公司 🔳 🕐 和我联系                                                     | · · · ·                                                                                                    |
|            | 赛多利斯 BSA124S分析天平 [交易快照]                                                   | 8500.00 1 (台) - 8500.00 (合运费: 0.00元) •已产生订单<br>(待供应商接单)<br>预购单详情<br>订单详情                                                                                                    |

(4) 通过订单管理,确认收货、发起结算等

| ¥ 政府采购云平台    | ■ 电子卖场 ▼   ◎ 浙江省本级                                                                                                    |          | 前台大厅   | 预警  | <del>7</del> 3 消2 | CA管理              | ● 王晓青<br>浙IIT商大学 ・ |
|--------------|----------------------------------------------------------------------------------------------------|----------|--------|-----|-------------------|-------------------|--------------------|
| 《 返回工作台      | 订单列表                                                                                                    |          |        |     | 想跟产品经理说两位         | 回? 点击反馈   查       | 语导出记录 <b>导出</b>    |
| ☐ 总览         | 商品名称: 请输入 订单号: 支持后六位编号搜索                                                                                                    |          |        |     |                   | 重置                | 搜索 展开 ▼            |
| 3 我的关注       |                                                                                                    |          |        |     |                   |                   |                    |
| 🔂 求购意向       |                                                                                                    |          |        |     |                   |                   |                    |
| 🗟 需求管理       | 商品                                                                                                    | 单价(元)    | 数量     | 收货人 | 实付金额(元)           | 全部状态 ▼            | 操作                 |
| 🗟 预购管理       | 2024-09-16 16:10:48 订单号: 2551101000014943715 创建人:王晓青 订单类别:网上超市 - 直接采购 支付方式:账期支付 杭州努特科技 💶 🌚 和我联系                                                                                                    |          |        |     |                   |                   |                    |
| ▶ 竟价管理 *     | ■磁 台式PH计 [交易快照]<br>■ 品牌: 電磁 型号: PHSI-3F                                                                                                    | 2,550.00 | 1 (套)  |     | 12,050.00         | ●结算中<br>订单详情      | 查看发票               |
| 13 团购管理      |                                                                                                    |          |        |     |                   | 履约详情              | 取)<br>(平)<br>(分    |
| 司代客下单        |                                                                                                    | 0.500.00 | 4 (-+) |     |                   | 结算详情              | 添加备注               |
| 局订单管理        | 基参利斯 电子大平(カガ之一) [父易快照]<br>品牌: 赛多利斯/sartorius 型号: BSA224S                                                                                                    | 9,500.00 | 1(会)   |     |                   | 成交通知书             | 打印验收单              |
|              |                                                                                                    |          |        |     |                   | <u> </u>          | 编辑验收单              |
| 記 履約管理       | 2024-06-28 18:49:00 订单号: 2521101000013160730 创建人: 王晓青 订单类别: 网上超市 - 直接采购 支付方式: 账期支付 南京政德科技 💶 🌚 和我联系                                                                                                    |          |        |     |                   |                   |                    |
| 12 结算管理 🔹 🔹  | 百奧/Parkoo 大功率 除湿机地下室仓库工厂别墅商用 DCS1582E 【内置14L大水箱】 [交易快照]                                                                                                    | 3,050.00 | 1 (台)  |     | 3,050.00          | ●结算中              | 查看发票               |
| ◎ 支付管理       | 品牌: 百奧/Parkoo 型号: DCS1582E 颜色分类: 蓝色                                                                                                    |          |        |     |                   | 订单详情              | 取消订单               |
| □ 结对事币     ▼ |                                                                                                    |          |        |     |                   | 履约详情              | 评价                 |
|              |                                                                                                    |          |        |     |                   | 结异!F1(f)<br>成交诵知书 | 添加备注 打印验收单         |
| 均 申诉管理       |                                                                                                    |          |        |     |                   | 查看物流              | 编辑验收单              |
| 🛓 数据查询       |                                                                                                    |          |        |     |                   |                   |                    |
|              | 2024-06-27 16:59:24 订单号: 2531101000013120421 创建人: 王晓青 订单类别: 网上超市 - 直接采购 支付方式: 账期支付 杭州啸火科技 💶 💬 和我联系                                                                                                    |          |        |     |                   |                   | 🗍 删除订单             |
|              | T#####         百奥DCS1582E工业除湿机 干燥防潮吸湿器 [交易快照]           Image: Image: Image | 2,110.00 | 1 (件)  |     | 2,110.00          | • 交易关闭 ⑦<br>订单详情  | 添加备注<br>再次购买       |